## ⚠ ご注意

## LGエレクトロニクス社製液晶テレビでのご使用について

この度は弊社製品をお買い上げいただきまして、誠にありがとうございます。 本製品をLGエレクトロニクス社製デジタル液晶テレビ(以下LGTV)で使用す る場合についての注意事項を補足説明します。

記

本製品をLGTVに接続して録画用として初期化する場合、「正しく初期化できませんでした。」と表示される場合があります。

その場合、一度パソコンに接続してフォーマット(LaCie Setup Assistant)を実行してください。

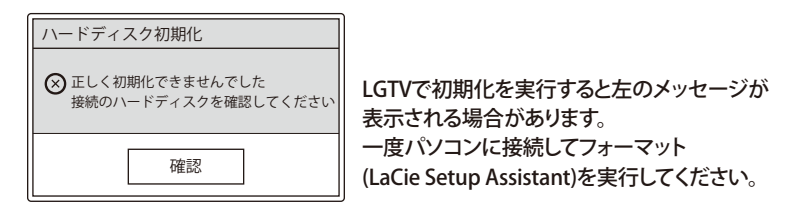

## ■パソコンでのフォーマット方法

①パソコンの電源を入れ、パソコンのUSBポートに接続してください。

②付属のフォーマットツール (LaCie Setup Assistant) が起動します。

※自動起動しない場合

Windowsは「マイコンピュータ」のLaCieアイコンをダブルクリックしてください。 Macは「デスクトップ」のLSAアイコンをダブルクリックしてください。

④メッセージに従ってフォーマットを完了させます。 (フォーマットの選択画面では「Windows(Mac)のコンピューターのみで使用(推奨)」設定を選択してください)

⑤パソコンのUSBポートから本製品を取り外します。

以上でフォーマットを終了します。

本製品をLGTVに接続して、『ハードディスク初期化』を実行してください。

## ELECOM

© 2010 ELECOM CO., LTD. All rights reserved.